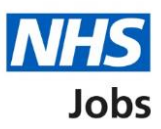

# How to complete an Inter Authority Transfer (IAT) check in NHS Jobs user guide

This guide gives you instructions for how to complete an Inter Authority Transfer (IAT) check in the NHS Jobs service.

An IAT is an electronic way of gathering information from an employer for an applicant's previous or current NHS service using the Electronic Staff Record (ESR) system.

Once an applicant accepts a conditional job offer, you'll confirm how they've responded in NHS Jobs:

- if they select 'Yes', they've given their consent and the IAT is ran.
- if they select 'No' or 'Not applicable', they've haven't given their consent and the IAT isn't ran.

If an IAT is ran, the following information is transferred in ESR:

- personal details
- occupational health
- statutory and mandatory training
- employment history

This data gives the new employer the information to complete the applicant's induction. It adds to their HR and payroll record for a successful hire. You can check the status in ESR.

The IAT requirements are:

- applicant's Last Name, Date of Birth and National Insurance Number required to find their record in ESR
- applicants identified as Doctors in Training (DiT) only needs Date of Birth and Professional Registration Number to find their record in ESR.
- you must be a user of ESR.
- you must be a user of NHS Jobs with your account linked up to ESR.
- you must be opted into the automated IAT process in ESR.
- the applicant must work within the NHS.

#### Contents

How to complete an Inter Authority Transfer (IAT) check in NHS Jobs user guide

Pre-employment checks

View checks or withdraw offer

Conditional offer accepted

Inter Authority Transfer (IAT)

Check IAT consent in NHS Jobs

Check IAT consent in ESR

#### **Pre-employment checks**

This page gives you instructions for how to access the applicant's pre-employment checks.

**Important:** You must have an applicant who has accepted a conditional job offer and completed their pre-employment checks.

To access the pre-employment checks, complete the following step:

**1.** Select the '<u>Pre-employment checks</u>' link.

|                                                        | You're viewing NHS Business Services Authority Change                                                                                                    |                                                                         |  |  |  |
|--------------------------------------------------------|----------------------------------------------------------------------------------------------------|-------------------------------------------------------------------------|--|--|--|
| NHS Jobs                                               |                                                                                                    | Signed in as NHS BSA Training Sign Out                                  |  |  |  |
| BETA Your <u>feedback</u> will                         | help us to improve this service.                                                                                                    |                                                                         |  |  |  |
| The new NHS Jobs web<br>service updates. <u>Read r</u> | The new NHS Jobs website will be unavailable every Thursday from 7am to 8am while we make essential service updates. <u>Read more about why we are doing this.</u> |                                                                         |  |  |  |
| NHS Business Servi<br><b>Dashboard</b>                 | ces Authority                                                                                                    | What you can do                                                         |  |  |  |
| Showing tasks for                                      |                                                                                                    | Create a job listing                                                    |  |  |  |
| All users                                              | ~                                                                                                    | Search for a listing                                                    |  |  |  |
| <u>Draft</u>                                           | 27                                                                                                    | Search for an applicant                                                 |  |  |  |
| <u>Approvals</u>                                       | 8                                                                                                    | Manage the account                                                      |  |  |  |
| Published                                              | 15 - on track 14, overdue 1                                                                                                    | Users<br>At risk applicants<br>Accredited logos                         |  |  |  |
| Shortlisting                                           | 20 - on track 0, overdue 20                                                                                                    | Key_performance_indicators<br>(KPIs)<br>Supporting_documents            |  |  |  |
| <u>Interviews</u>                                      | 12 - on track 7, overdue 5                                                                                                    | Contract templates Offer letter templates                               |  |  |  |
| Ready to offer                                         | 19 - on track 0, due 6, overdue 13                                                                                                    | <u>Approval settings</u><br><u>Departments</u><br><u>Welsh listings</u> |  |  |  |
| Conditional offers                                     | 5 - on track 0, overdue 5                                                                                                    |                                                                         |  |  |  |
| 1 Pre-employment<br>checks                             | 12 - on track 0, overdue 12                                                                                                    | Help and information                                                    |  |  |  |
| Privacy policy. Terms and                              | l conditions Accessibility_Statement Cookies                                                                                                    | How to create and publish jobs<br>© Crown copyright                     |  |  |  |

### View checks or withdraw offer

This page gives you instructions for how to view the applicant's pre-employment checks or withdraw their offer.

Find the applicant and complete the following step:

1. Select the '<u>View checks or withdraw offer</u>' link.

|                                                                         |                                                                            |                                                  | You're viewing NHS BSA Tra                                                                                                    | ining <u>Change</u>         |
|-------------------------------------------------------------------------|----------------------------------------------------------------------------|--------------------------------------------------|----------------------------------------------------------------------------------------------------|-----------------------------|
| NHS                                                                     | Jobs                                                                       |                                                  | Signed in as Liam                                                                                                    | M1 Sign Out                 |
| BETA Your <u>f</u>                                                      | eedback will help us to improve this se                                    | ervice.                                          |                                                                                                    |                             |
| The new NH<br>service upda                                              | IS Jobs website will be unavailab<br>ites. <u>Read more about why we a</u> | le every Thursday fror<br>r <u>e doing this.</u> | n 7am to 8am while we mal                                                                                                    | ke essential                |
| < Go back<br>NHS BSA Tr<br><b>Pre-emp</b><br>Showing tasks<br>All users | raining<br>Ioyment checks<br>s for<br>∽                                    |                                                  |                                                                                                    |                             |
| Applicant                                                               | Job title                                                                  | Deadline                                         | Outstanding checks                                                                                                    | What<br>needs<br>doing next |
| Liam MA<br>AR-201222-<br>00001                                          | <u>Training and Support</u><br><u>Manager NHS Jobs</u><br>T2020-20-0462    | 01 Jun 2021<br>ON TRACK                          | Deadline     Outstanding checks     What needs doing next       01 Jun 2021     Health assessment     View checks or withdraw offer |                             |

Tip: You can view the applicant or job title details by selecting a link.

#### **Conditional offer accepted**

This page gives you instructions for how to confirm if you want to complete the applicant's pre-employment checks or withdraw their offer.

**Important:** If you withdraw the applicant's job offer, the recruitment is ended.

To complete the applicant's pre-employment checks or withdraw their offer, complete the following step:

- 1. Select an answer.
- **2.** Select the '<u>Continue</u>' button.

|        |                                                                                                    | You're viewing NHS BSA Training          | <u>Change</u> |
|--------|----------------------------------------------------------------------------------------------------|------------------------------------------|---------------|
|        | NHS Jobs                                                                                                    | Signed in as Liam M1                     | Sign Out      |
|        | BETA Your feedback will help us to improve this service.                                                                                                    |                                          |               |
|        | The new NHS Jobs website will be unavailable every Thursday from service updates. <u>Read more about why we are doing this.</u>                                                                                                    | 7am to 8am while we make es              | sential       |
| 1<br>2 | <ul> <li>Go back</li> <li>Pre-employment checks</li> <li>The conditional offer has been accepted by Liam MA</li> <li>Would you like to <ul> <li>Check pre-employment checklist</li> <li>Withdraw offer</li> </ul> </li> <li>Continue</li> </ul> |                                          |               |
|        | Privacy policy Terms and conditions Accessibility Statement Cookies                                                                                                    | How to create and publish jobs<br>© Crow | vn copyright  |

You've reached the end of this user guide if you've withdrawn the applicant's job offer.

#### Inter Authority Transfer (IAT)

This page gives you instructions for how to view the applicant's Inter Authority Transfer (IAT) response.

**Important:** If an applicant accepts a conditional job offer, they'll answer their IAT consent question. Once answered, the status changes to 'COMPLETED'. You'll need to check how the applicant has answered to confirm if an IAT will run.

To view the applicant's IAT response, complete the following step:

1. Select the 'Inter Authority Transfer (IAT)' link.

|                                                                                                    | You're viewing NHS BSA Training Change                          |  |  |  |
|----------------------------------------------------------------------------------------------------|-----------------------------------------------------------------|--|--|--|
| NHS Jobs                                                                                                    | Signed in as Liam M1 Sign Out                                   |  |  |  |
| <b>BETA</b> Your <u>feedback</u> will help us to improve this service.                                                                      |                                                                 |  |  |  |
| The new NHS Jobs website will be unavailable every service updates. <u>Read more about why we are doing</u>                                 | Thursday from 7am to 8am while we make essential <u>a this.</u> |  |  |  |
| ≮ Go back                                                                                                    |                                                                 |  |  |  |
| Pre-employment checklist for Liam MA                                                                                                    |                                                                 |  |  |  |
| The applicant accepted your conditional job offer.<br>They now need to give pre-employment information before they can start their new job. |                                                                 |  |  |  |
| References                                                                                                    |                                                                 |  |  |  |
| References                                                                                                    | IN PROGRESS                                                     |  |  |  |
| Identity                                                                                                    |                                                                 |  |  |  |
| Home address                                                                                                    | COMPLETED                                                       |  |  |  |
| Identity check                                                                                                    | COMPLETED                                                       |  |  |  |
| 1 Inter Authority Transfer (IAT)                                                                                                    | COMPLETED                                                       |  |  |  |

#### **Check IAT consent in NHS Jobs**

This page gives you instructions for how to check the applicant's IAT consent answer in NHS Jobs.

**Important:** In this example, the applicant has selected 'Yes' to their IAT consent in NHS Jobs. Their response is sent to their applicant record in ESR. If they accept a contract of employment in NHS Jobs, their personal and contractual application information is transferred in ESR.

Once you've checked their response, complete the following step:

**1.** Select the '<u>Continue</u>' button.

|   |                                                                                                    | You're viewing NHS BSA Training          | <u>Change</u> |
|---|----------------------------------------------------------------------------------------------------|------------------------------------------|---------------|
|   | NHS Jobs                                                                                                    | Signed in as Liam M1                     | Sign Out      |
|   | BETA Your feedback will help us to improve this service.                                                                        |                                          |               |
|   | The new NHS Jobs website will be unavailable every Thursday from service updates. <u>Read more about why we are doing this.</u> | om 7am to 8am while we make es           | sential       |
| 1 | Consent to transfer?       Yes         Continue       Continue                                                                  |                                          |               |
|   | Privacy policy Terms and conditions Accessibility Statement Cookie                                                              | es <u>How to create and publish jobs</u> | vo copyright  |
|   |                                                                                                    |                                          |               |

#### **Check IAT consent in ESR**

This page gives you instructions for how to check the applicant's IAT consent answer in ESR.

**Important:** The applicant's IAT consent status is found in the Applicant record within the 'Extra Person Information' section of ESR. This can be checked by your HR team with the required ESR roles and permissions. IAT information is not transferred from and to NHS Jobs.

IAT's transfer the following information:

- personal and previous employment details are transferred to the employee record upon hire.
- occupational health is transferred immediately after a successful pre-employment check.
- statutory and mandatory training is transferred immediately after a successful preemployment check.
- employment history is ready to be copied to the employee record upon hire.

To check the applicant's response, complete the following step:

1. IAT Consent box is shown as 'Yes'.

| 🕌 Oracle Applicat | tions - PROD - ESR Release V49.         | 2.1.0A                                   |               |            |            |
|-------------------|-----------------------------------------|------------------------------------------|---------------|------------|------------|
| Eile Edit ⊻iew    | Folder Tools Window Help                | 5                                        |               |            |            |
| 🖬 🗞 🚳 I a         | 🖉 🔅 🚨 🍰 隊 i 🔀                           | 10 10 10 10 10 10 10 10 10 10 10 10 10 1 | ा 🕅 📋 🋐 🔍 । ? |            |            |
| Enter HR Perso    | onal Information - Combined             |                                          |               | _ 🗆 ×      |            |
| Name              |                                         | Conder Male                              | * Action      | -          |            |
| Las               | Enter HR Extra Information              |                                          |               |            |            |
| Firs              |                                         |                                          |               | <u> </u>   |            |
| Title             | Туре                                    |                                          |               |            |            |
| Prefi             | Prefit: Administrator Actions Approvals |                                          |               |            |            |
| Suffi             | DBS Checklist                           |                                          |               |            |            |
| Middle            | Development Support                     | Extra Person Information                 |               |            |            |
|                   | EU Status                               | Date of Medical                          |               |            |            |
| Dereenal          | Employment Checklist I                  | Date of Medical Clearance                |               |            |            |
| reisonal          | Flexible Working                        | OH Status                                |               |            |            |
|                   | Illegal Working Checklis                | EPP Clearance                            |               |            |            |
| Tov               | Job Plans - Medical and                 | Data of Brof Bog Chack, Boggittmont      |               |            |            |
| Regio             | Job Plans - Other Staff                 | Date of Plot Reg Check - Reclutiment     |               |            |            |
| Count             |                                         | Date of Prof Reg Check - New Joiner      |               |            |            |
|                   | Details                                 | Date of Qualifications Check             |               |            |            |
| Effective C       |                                         | Insolvency check                         |               |            |            |
| From              |                                         | Disqualified Directors Register Check    |               |            |            |
|                   |                                         | Self-Declaration Form signed             |               |            |            |
| Add               | L                                       | E-Rec Vacancy Ref                        |               |            |            |
|                   |                                         | Date Confirmed Personal Information      |               |            |            |
|                   |                                         | Date Confirmed E&D Information           |               |            |            |
|                   | ă                                       | IAT Consent                              | Yes 1         |            |            |
|                   |                                         | Latest IAT Consent Update                |               |            |            |
|                   |                                         | Bank Account Details Confirmed           |               |            | -          |
|                   |                                         |                                          | a soccos      | 1          | •          |
|                   |                                         |                                          |               |            |            |
|                   |                                         |                                          |               | <u>O</u> K | Clear Help |
|                   | U                                       |                                          |               |            |            |

## You've reached the end of this user guide as you've completed the applicant's IAT check.

#### Go to the applicant's next pre-employment check.